# INSTRUKCJA WYPEŁNIANIA WNIOSKÓW O GRANTY DZIEKANA WL

| Ι.  | LOGOWANIE DO SYSTEMU                            | 1  |
|-----|-------------------------------------------------|----|
| П.  | URUCHOMIENIE SESJI WYPEŁNIANIA WNIOSKU          | 2  |
| Ш.  | WYPEŁNIANIE WNIOSKU                             | 2  |
| IV. | ZAPISYWANIE WERSII TYMCZASOWELI KOŃCOWELWNIOSKU | .3 |
|     |                                                 |    |

# I. LOGOWANIE DO SYSTEMU

Do logowania w systemie DotStat pod adresem: <u>www.dotstat.cm-uj.krakow.pl</u>, wykorzystywane są dane konta w domenie @uj.edu.pl (adres e-mail i hasło).

|       | UNIWERSYTET JAGIELLOŃSKI<br>Collegium Medicum |
|-------|-----------------------------------------------|
|       | DOTstat                                       |
|       | Logowanie do systemu                          |
| Email | ×                                             |
| Hasło | <b>A</b>                                      |
|       | Zaloguj się                                   |

Po zalogowaniu do systemu i zaakceptowaniu obowiązującej polityki prywatności wyświetla się strona główna, skąd można wybrać rolę użytkownika.

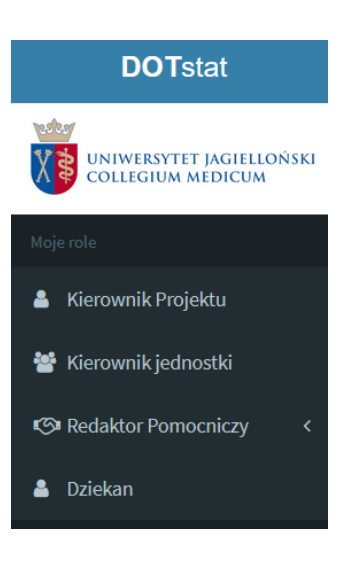

### II. URUCHOMIENIE SESJI WYPEŁNIANIA WNIOSKU

Aby złożyć wniosek należy wybrać rolę: Kierownik Projektu, a następnie kliknąć "Złóż wniosek".

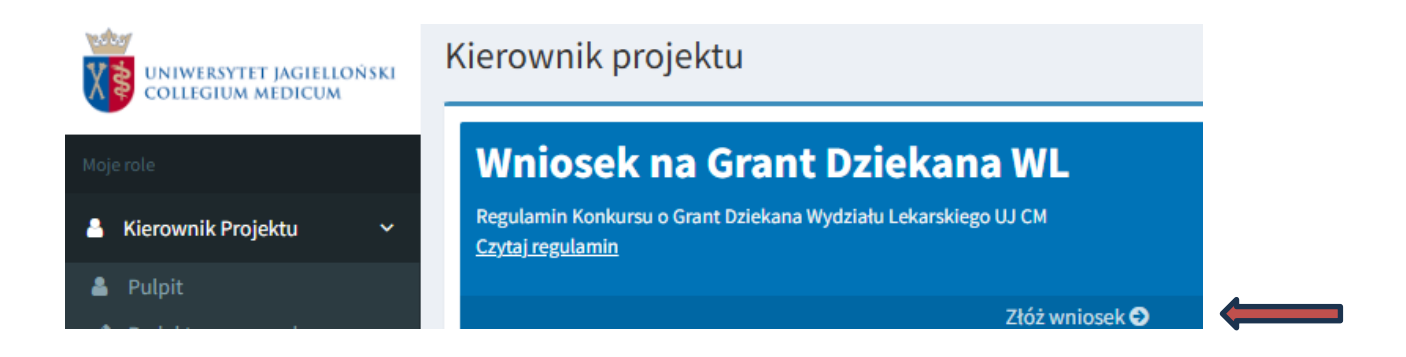

Po kliknięciu "Złóż wniosek" konieczne jest zaakceptowanie *Regulaminu konkursu* i *Zarządzenia Rektora UJ* w sprawie składania oświadczenia o zaliczeniu do liczby N.

|                     | 1. Regulamin konkursu na Grant Dziekana Wydzialu Lekarskiego UJ CM<br>Czytaj regulamin                                                                                                    |
|---------------------|----------------------------------------------------------------------------------------------------|
| $ \longrightarrow $ | 🗌 Oświadczam, że zapoznałem/am się z treścią powyższego regulaminu i akceptuję jego postanowienia                                                                                                    |
|                     | 2. Zarządzenie nr 38 Rektora Uniwersytetu Jagiellońskiego z dnia 31 marca 2023 roku w sprawie: trybu składania przez pracowników Uniwersytetu Jagiellońskiego oświadczenia o reprezentowanej dziedzinie nauki lub sztuki i dyscyplinie naukowej lub artystycznej oraz oświadczenia w sprawie upoważnienia Uniwersytetu Jagiellońskiego do zaliczenia do liczby pracowników prowadzących działalność naukową (liczby N) i wykazania osiągnięć publikacyjnych pracownika na potrzeby ewaluacji jakości działalności naukowej |
|                     | Czytaj zarządzenie                                                                                                    |
|                     | 🗌 Oświadczam, że zapoznałem/am się z treścią powyższego zarządzenia i akceptuję jego postanowienia                                                                                                    |

### III. WYPEŁNIANIE WNIOSKU

Po zaakceptowaniu Regulaminu konkursu oraz Zarządzenia należy pobrać formularz wniosku:

Pobierz wzór wniosku na Grant Dziekana Wydzialu Lekarskiego UJ CM

wypełnić go, podpisać przez Kierownika Projektu i Kierownika Jednostki i załączyć do systemu:

3. Skan wypełnionego i podpisanego wniosku:

Wgranie nowego pliku spowoduje nadpisanie aktualnego

Przeglądaj... Wniosek.pdf

Następnym krokiem jest załączenie najlepszej (w opinii Wnioskującego) publikacji z ostatnich 4 lat (w postaci załącznika pdf):

# **4. Publikacja:**Wgranie nowego pliku spowoduje nadpisanie aktualnego **Przeglądaj...** Publikacje.pdf

# IV. ZAPISYWANIE WERSJI TYMCZASOWEJ I KOŃCOWEJ WNIOSKU

- 1. Wniosek można zapisać tymczasowo używając przycisku Zapisz . Pozwoli to uniknąć utraty wprowadzonych do systemu danych o projekcie.
- 2. W celu ponownej edycji wniosku należy wejść klikając w ikonę 🧖 .

| Wniosek na Grant Dziekana<br>Wersję papierową wniosku z podpisami Kierownika Projektu i Kierownika Jednostki należy złożyć w Dziale Programów Krajowych<br>Centrum Zarządzania Projektami do dn. 23.06.2025 r. |      |            |  |  |  |  |  |  |
|----------------------------------------------------------------------------------------------------|------|------------|--|--|--|--|--|--|
| Wydział                                                                                                    | Rok  | Status     |  |  |  |  |  |  |
| Wydział Lekarski                                                                                                    | 2025 | Niewysłany |  |  |  |  |  |  |

3. Zapis końcowy możliwy jest po uzupełnieniu wymaganych pól oraz kliknięciu przycisku

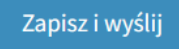

4. Po wysłaniu wniosek zmieni status na wysłany:

| Wniosek na Grant Dziekana                                                                 |                                   |                              |                                 |
|-------------------------------------------------------------------------------------------|-----------------------------------|------------------------------|---------------------------------|
| Wersję papierową wniosku z podpisami Kiero<br>Centrum Zarządzania Projektami do dn. 23.06 | wnika Projektu i Kier<br>.2025 r. | ownika Jednostki należy złoż | yć w Dziale Programów Krajowych |
| Wydział                                                                                   | Rok                               | Status                       |                                 |
| Wydział Lekarski                                                                          | 2025                              | Wysłany                      | •                               |

# Uwaga!

Po dokonaniu zapisu końcowego i wysłaniu wniosku nie ma już możliwości jego edycji ani usunięcia.

5. Podgląd złożonego wniosku możliwy jest po kliknięciu w ikonę

Podpisaną przez Kierownika Projektu i Kierownika Jednostki wersję papierową wniosku należy dostarczyć do Centrum Zarządzania Projektami do dnia 23 czerwca 2025 r.